# ダイヤル技術接続のトラブルシューティング -非DDRコールアウト

## 内容

概要 前提条件 要件 使用するコンポーネント 履歴 表記法 非DDR 呼び出し Cisco ダイヤルアウト ユーティリティについての注意 非DDR ダイヤルアウトのトラブルシューティング 外付け非同期モデムの非 DDR コールアウト CAS T1/E1 非 DDR コールアウト PRI 非DDR<u>コール</u> BRI 非 DDR コールアウト 一般的な問題 デバッグセッションの確立 原因コードのフィールド ISDN 原因值 関連情報

## <u>概要</u>

このドキュメントでは、さまざまなダイヤル接続のタイプのトラブルシューティング方法を提供 しており、最初から最後まで読むことを目的とはしていません。この構成は、読者が関心のある 項に進めるように設計されており、それぞれが特定のケースの全体的なトラブルシューティング のテーマのバリエーションになっています。このドキュメントでは、3 つの主要なシナリオにつ いて説明します。トラブルシューティングを開始する前にどのようなタイプのコールが試みられ ているか特定し、対応する項に移動してください。

- <u>callin</u>
- <u>Cisco IOS ダイヤルオンデマンド ルーティング (DDR)</u>
- 非 DDR コールアウト

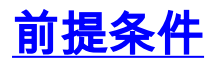

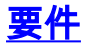

このドキュメントに関しては個別の前提条件はありません。

### <u>使用するコンポーネント</u>

このドキュメントの内容は、特定のソフトウェアやハードウェアのバージョンに限定されるもの ではありません。

このマニュアルの情報は、特定のラボ環境に置かれたデバイスに基づいて作成されました。この ドキュメントで使用するすべてのデバイスは、初期(デフォルト)設定の状態から起動していま す。実稼動中のネットワークで作業をしている場合、実際にコマンドを使用する前に、その潜在 的な影響について理解しておく必要があります。

### 履歴

ダイヤルアップは、端末ユーザのためにデータを搬送する Public Switched Telephone Network (PSTN; 公衆電話交換網)のための機能です。ダイヤルアップには、接続の宛先となる 電話番号を電話交換機に送信する Customer Premises Equipment (CPE; 顧客宅内機器)デバイ スが含まれます。AS3600、AS5200、AS5300、AS5800 などは、一次群速度インターフェイス (PRI)を一連のデジタル モデムとともに実行できるルータです。一方、AS2511 は外部モデム と通信するルータです。

現在、通信事業の市場ではその規模の拡大とともに、より高いモデム密度が求められています。 このニーズへの答えは、電話会社の機器とのインターオペラビリティの向上と、デジタル モデム の開発です。デジタル モデムには PSTN に直接デジタル アクセスする機能があります。結果と して、現在ではデジタル モデムの特長である信号の明瞭さを利用した、より高速な CPE モデム が開発されています。デジタル モデムは PRI または基本速度インターフェイス(BRI)を通じて PSTN に接続し、V.90 通信規格を使用して 53k 超のデータを伝送できるので、理想を実現します 。

最初のアクセスサーバはAS2509とAS2511です。AS2509は外部モデムを使用して8つの着信接続 をサポートし、AS2511は16をサポートできます。AS5200は2で048デジタルモデムを使用してい るユーザは、テクノロジーの大きな進歩を遂げています。AS5300 では PRI のサポートが 4 から 8 に増え、モデム密度が着実に増加していきました。最終的に、数十の T1 回線と数百のユーザ接 続を処理する通信事業者クラスの設置ニーズに対応するため、AS5800 が導入されました。

ダイヤラ テクノロジーの歩みの中で、現在でも議論の対象にされる旧来のテクノロジーがいくつ かあります。56Kflex は、Rockwell によって提唱された(V.90 以前の)古い 56k モデム規格です 。Cisco では、バージョン 1.1 の 56Kflex 規格を Cisco 製の内部モデムでサポートしていますが 、CPE をできるだけ速やかに V.90 に移行することを推奨しています。もう1つの旧式のテクノロ ジーはAS5100です。AS5100は、シスコとモデムメーカーの合弁会社でした。AS5100 は、クワ ッド モデム カードを使用してモデム密度を増やす手段として開発されました。AS5100 ではカー ドとして組み込まれた AS2511 が必要でした。これらのカードは、クワッド モデム カードとデ ュアル T1 カードによって共有されるバックプレーンに挿入されていました。

### 表記法

ドキュメント表記の詳細は、『<u>シスコ テクニカル ティップスの表記法</u>』を参照してください。

## <u>非DDR 呼び出し</u>

Cisco アクセス サーバから非 DDR 発信コールを行う一般的な理由がいくつかあります。

- Cisco ダイヤルアウト ユーティリティでアクセス サーバを使用する。
- アクセス サーバを、別のサーバの文字セル ダイヤルアップ セッションにアクセスするター ミナル サーバとして使用する(後で手動でログインし PPP を開始する場合など)。
   モデムをテストまたは設定する(「<u>リバース Telnet の設定</u>」を参照)。

DDR コールアウトのトラブルシューティングと同様に、非 DDR コールアウトのトラブルシュー ティングで行う原因特定の一般的なフローは次のようになります。

- 1. リスニング ポートへの TCP 接続が成功しましたか。(「**はい」の場合は次の質問に進みま** す。)
- 2. モデムが AT プロンプトを表示できますか。
- 3. コールが PSTN の外部に達しましたか。
- 4. リモート エンドがコールに応答しましたか。
- 5. コールが完了しましたか。
- 6. データがリンクを通過していますか。
- 7. セッションが確立されましたか。(PPP または端末)

Cisco ダイヤルアウト ユーティリティについての注意

Cisco ダイヤルアウト ユーティリティにより、Windows PC からなるコミュニティがアクセス サ ーバのモデム リソースを効果的に共有できます。ユーザ コミュニティに対して Cisco ダイヤル アウト ユーティリティをセットアップする一般的な手順は次のとおりです。

回線設定で以下のコマンドを使用してネットワーク アクセス サーバ(NAS)をセットアップします。
 line 1 16
 modem InOut
 rotary 1
 transport input all
 flowcontrol hardware

- 2. NAS のモデムを使用する PC に Cisco ダイヤルアウト ユーティリティをインストールしま す。設定を確認します。画面右下にあるダイヤルアウト ユーティリティ アイコンをダブル クリックします。[More] をクリックします。[Configure Port] をクリックします。
- モデムが PC にログインできるようにしておくことも推奨されます。このためには、[Start] > [Control Panel] > [Modems] をクリックします。Cisco ダイヤルアウト モデムを選択し、 [Properties] ボタンをクリックします。[Connection] タブを選択し、[Advanced] ボタンをクリックします。 リックします。[Record a log file] チェックボックスをオンにします。
- 4. PC で、Cisco Dialout COM ポートを使用するようにダイヤルアップ ネットワークを設定します。

Cisco ダイヤルアウト ユーティリティのポート番号の選択について理解しておくべき点がいくつ かあります。デフォルトでは TCP ポート 6001 が使用されます。これは、アウトバウンド NAS の唯一のユーザであることを意味します。これは一般的なケースではないため、7001 を使用して ロータリー機能を利用する方が適切です。回線設定に transport input コマンドを組み込むことで 、TCP リスナー プロセスが作成されます。各種 IP ポート番号範囲と設定されるプロトコルを次 の表に示します。

表 3: 「Transport Input」コマンドにより設定される TCP リスナー ポート

| 2000  | Telnet プロトコル         |
|-------|----------------------|
| 3,000 | Telnet プロトコル、ロータリー付き |

| 4000   | ロー TCP プロトコル                      |
|--------|-----------------------------------|
| 5000   | ロー TCP プロトコル、ロータリー付き              |
| 6000   | Telnet プロトコル、バイナリ モード             |
| 7000   | Telnet プロトコル、バイナリ モード、ロー<br>タリー付き |
| 9000   | Xremote プロトコル                     |
| 10,000 | XRemote プロトコル、ロータリー付き             |

ロータリーにより、ユーザは指定されたポートへのインバウンド TCP 接続を確立し、最終的には ロータリー グループ番号が指定されている現在使用可能なモデムに接続できます。上記の例では 、ロータリーグループが3001、5001、7001、および10001にリスナーを設定しています。Cisco Dialout Utilityはバイナリモードを使用するため、7001がPCで使用するクライアントプログラムの の正の番号です。

## <u>非DDR ダイヤルアウトのトラブルシューティング</u>

非 DDR ダイヤルアウトをトラブルシューティングするには、次の手順を実行します。

- 非 DDR コールアウト(<u>リバース Telnet の設定コールアウトなど)が初めて正常に実行され</u> <u>ることを確認するには、</u>debug telnet コマンドを使用して、ルータへの着信 Telnet 接続を確 認します。
- TCP 接続が拒否される場合、指定したアドレスおよびポートにリスナーが存在しないか、 または他の何かがすでにそのポートに接続している可能性があります。接続しようとしてい るアドレスとポート番号を確認します。また、modem inout コマンド(または modem dtractive コマンド)と transport input all コマンドが、接続しようとしている回線の回線設定に 含まれていることも確認します。ロータリー機能を使用する場合は、rotary 1(または選択 した番号)コマンドも回線設定に含まれていることを確認します。何かがすでに接続してい るかどうかを調べるには、ルータへの Telnet を実行し、show line コマンドを使用します。 回線が使用中であることを示すアスタリスクを見つけます。また、show line n コマンドを 使用して Clear to Send (CTS)が高く、Data Set Ready (DSR)が高くないことを確認し ます。clear line n コマンドを使用して、そのポート番号での現在のセッションを接続解除し ます。

この時点で Telnet が稼働しているはずです。次に、発信接続に使用されているメディアのタイプ を確認します。

- <u>外付け非同期モデムの非 DDR コールアウト</u>
- <u>CAS T1/E1 非 DDR コールアウト</u>
- PRI 非 DDR コールアウト
- <u>BRI 非 DDR コールアウト</u>

<u>外付け非同期モデムの非 DDR コールアウト</u>

外付け非同期モデムの非 DDR コールアウト(例:<u>リバース Telnet の設定</u>コールアウト)を確認 するには、次を実行します。

AT コマンドを入力し、OK 応答が表示されることを確認します。OK 応答が表示されない場合は、AT&FE1Q0 コマンドを入力します。AT コマンドを再度入力し、OK 応答が表示され

ることを確認します。OK 応答が表示される場合、モデムの初期化が必要である可能性があります。OK 応答が表示されない場合は、ローカル非同期モデムからルータへの接続のケー ブル配線、回線速度、およびパリティ設定を調べます。詳細については、『モデムとルータ 間の接続ガイド』を参照してください。

- 2. ATM1 コマンドを使用してモデムのスピーカーの音量を上げ、ATDT <number> と入力しま す。
- リモート エンドが応答しない場合は、発信元モデムからコールが発信されていることを確認するため、ATDT <number> コマンドを使用してローカル番号に手動で発信し、呼び出し 音を聞きます。
- 9. 呼び出し音がない場合、コールは発信されていません。発信元モデムのケーブルを交換して から、再試行します。それでも動作しない場合は、回線のハンドセットを調べます。モデム に使用していたものと同じケーブルを使用していることを確認します。新しいケーブルを接 続してもハンドセットで発信コールができない場合は、通信事業者に連絡して発信元の電話 回線を調べるように依頼してください。
- 5. モデムが予期されているとおりに発信していると思われる場合は、発信先電話番号が正しい かどうかを確認します。ハンドセットを使用して着信番号をコールします。モデムに使用し ていたものと同じケーブルを使用していることを確認します。手動コールが着信番号に到達 できる場合は、リモート モデムからの応答トーン(ABT)を待ちます。コールに応答がな い場合や ABT が聞こえない場合は、受信モデムが自動応答に設定されていない可能性があ ります。ほとんどのモデムに自動応答を指示するコマンドはATS0=1です。受信側モデムを 初期化するか、デバッグする必要がある場合があります。受信側モデムが Cisco ルータに接 続している場合は、詳細については『モデムとルータ間の接続ガイド』を参照してください 。モデムを確認し、必要に応じて交換します。
- 6. 手動コールが応答非同期モデムに到達できない場合は、着信側モデムの電話ケーブルを取り 換えてから、着信側モデムの回線で通常の電話機を使って試してみます。通常の電話機でコ ールが受信できる場合は、着信側モデムに問題がある可能性があります。モデムを確認し、 必要に応じて交換します。
- 7. 手動コールが当該回線で通常の電話機に到達しない場合は、着信側施設の別の(確認済みの 良好な)回線を使用してみます。正常に接続したら、着信側モデムに接続する電話回線の検 査を電話会社に依頼します。
- 8. 手動コールが着信側施設に到達せず、これが長距離コールである場合は、発信側で別の(確認済みの良好な)長距離番号を試してみます。この番号で通話できる場合は、着信側施設または回線が長距離コールを受信するようにプロビジョニングされていない可能性があります。発信側回線が他の長距離番号に到達できない場合は、長距離コールが有効になっていない可能性があります。別の長距離通話会社で10-10 コードを試行します。
- 9. 非同期モデムが trainup していることを確認します。非同期モデムが trainup していない場合 は、手動で番号に発信して静かに待ちます。他の要素が trainup と干渉している可能性があ ります。着信側モデムと、そのモデムに接続している DTE の間のケーブルに問題がある可 能性があります。trainup が失敗する場合、回線の問題または互換性がない問題が原因であ る可能性があります。場合によっては、モデムをそれほど速くない速度に制限するように調 整することで、モデムを修復できます。この手法の例として、シスコのテスト システムの 1 つに接続してみます。最初にスピーカーをオンにし、DCE レート情報レポートを有効にし ます。

atm1

OK

次に、スタティック ラボにダイヤルインします。

atdt914085703932 NO CARRIER 標準接続が失敗したように見えます。この場合、回線に雑音があるため、次のコマンドを使 用して、モデムを工場出荷時の初期状態(&f**)に設定し、スピーカーをオンにし(m1**)、 モデム速度を 28.8(USR モデムの場合は &n14)に制限します。

#### at&fm1&n14

<sub>OK</sub> 次に再度ダイヤルします。

#### atdt914085703932

CONNECT 28800/ARQ

Welcome! Please login with username cisco, password cisco, and type the appropriate commands for your test:

ppp - to start ppp slip - to start slip arap - to start arap

access-3 line 29 MICA V.90 modems

User Access Verification

Username: **cisco** Password:

access-3>

10. データが転送されていることを確認します。Return **キーを数回押して、データがリモート システムとローカルセッションの間で送受信されるかどうかを確認します。**データが転送 されない場合は、リモート非同期モデムがリモート DTE と通信しようとしたときにケーブ ルまたは信号の問題が発生している可能性があります。デバッグを行い、必要に応じて交 換します。

入力データに対してもう一方の側から適切な応答がある場合は、モデム接続が機能しています。

### <u>CAS T1/E1 非 DDR コールアウト</u>

CAS T1/E1 非 DDR コールアウトを実行するには、次の手順を実行します。

1. CAS T1/E1 非同期モデム非 DDR コールアウトを診断し、次のコマンドを使用してから、コ ール発信を試行します。**警告:ビジー状態**のシステムでデバッグを実行すると、CPUの過負 荷またはコンソールバッファの過剰実行により、ルータがクラッシュする可能性があります

router# debug modem router# debug modem csm router# debug cas

注:debug casコマンドは、Cisco IOS??が稼働するCisco AS5200およびAS5300プラットフ ォームで使用できますソフトウェア リリース 12.0(7)T 以降が稼働する Cisco AS5200 およ び AS5300 プラットフォームで使用できます。以前のバージョンの IOS では、service internal コマンドをルータのコンフィギュレーションのメイン レベルに入力し、modemmgmt csm debug-rbs を exec プロンプトで入力する必要がありました。Cisco AS5800 で

OK

RBS をデバッグするには、トランク カードに接続する必要があります。(デバッグをオフ にするには modem-mgmt csm no-debug-rbs を使用します。)

2. AT コマンドを入力し、OK 応答が表示されることを確認します。OK 応答が表示されない場 合は、AT&F コマンドを入力します。AT コマンドを再度入力し、OK 応答が表示されること を確認します。OK 応答が表示される場合、モデムの初期化が必要である可能性があります 。それでもまだ OK 応答が表示されない場合は、モデム モジュールに問題があると考えら れます。コールを発信するには、その前にモデムをコール用に割り当てておく必要がありま す。このプロセスと以降のコールを確認するには、デバッグ出力からこのプロセスが行われ ているかどうかを判断します。以下に、いくつかの例を示します。デバッグのオン: router#conf t Enter configuration commands, one per line. End with CNTL/Z. router(config)#service internal router(config)#**^Z** router#modem-mgmt csm ? debug-rbs enable rbs debugging no-debug-rbs disable rbs debugging router#modem-mgmt csm debug-rbs router# neat msg at slot 0: debug-rbs is on neat msg at slot 0: special debug-rbs is on デバッグのオフ: router# router#modem-mgmt csm no-debug-rbs neat msg at slot 0: debug-rbs is off AS5800 でこれらの情報をデバッグするためには、トランク カードに接続する必要がありま す。次の例は、FXS グラウンド スタート用に設定された、CAS T1 経由の通常の発信コー ルです。 Mica Modem(1/0): Rcvd Dial String(5551111) [Modem receives digits from chat script] CSM\_PROC\_IDLE: CSM\_EVENT\_MODEM\_OFFHOOK at slot 1, port 0 CSM\_RX\_CAS\_EVENT\_FROM\_NEAT:(A003): EVENT\_CHANNEL\_LOCK at slot 1 and port 0 CSM\_PROC\_OC4\_DIALING: CSM\_EVENT\_DSX0\_BCHAN\_ASSIGNED at slot 1, port 0 Mica Modem(1/0): Configure(0x1) Mica Modem(1/0): Configure(0x2) Mica Modem(1/0): Configure(0x5) Mica Modem(1/0): Call Setup neat msg at slot 0: (0/2): Tx RING\_GROUND

Mica Modem(1/0): State Transition to Call Setup

neat msg at slot 0: (0/2): Rx TIP\_GROUND\_NORING
[Telco switch goes OFFHOOK]

CSM\_RX\_CAS\_EVENT\_FROM\_NEAT:(A003): EVENT\_START\_TX\_TONE at slot 1 and port 0

CSM\_PROC\_OC5\_WAIT\_FOR\_CARRIER: CSM\_EVENT\_DSX0\_START\_TX\_TONE at slot 1, port 0

neat msg at slot 0: (0/2): Tx LOOP\_CLOSURE [Now the router goes OFFHOOK] Mica Modem(1/0): Rcvd Tone detected(2) Mica Modem(1/0): Generate digits:called\_party\_num=5551111 len=8 Mica Modem(1/0): Rcvd Digits Generated CSM\_PROC\_OC5\_WAIT\_FOR\_CARRIER: CSM\_EVENT\_ADDR\_INFO\_COLLECTED at slot 1, port 0 CSM\_RX\_CAS\_EVENT\_FROM\_NEAT:(A003): EVENT\_CHANNEL\_CONNECTED at slot 1 and port 0 CSM\_PROC\_OC5\_WAIT\_FOR\_CARRIER: CSM\_EVENT\_DSX0\_CONNECTED at slot 1, port 0 Mica Modem(1/0): Link Initiate Mica Modem(1/0): State Transition to Connect Mica Modem(1/0): State Transition to Link Mica Modem(1/0): State Transition to Trainup Mica Modem(1/0): State Transition to EC Negotiating Mica Modem(1/0): State Transition to Steady State Mica Modem(1/0): State Transition to Steady State Speedshifting

Mica Modem(1/0): State Transition to Steady State

他のシグナリング タイプの T1 および E1 におけるデバッグも同様です。デバッグでこの時 点にまで達した場合は、発信側モデムと応答側モデムの train と接続が完了しています。モ デムが発信コール用に正しく割り当てられているにもかかわらず、この時点で接続が失敗す る場合は、T1 を調べる必要があります。show controller t1/e1 コマンドを使用して、T1/E1 が機能していることを確認します。show controller の出力の説明については、「シリアル回 線のトラブルシューティング」を参照してください。T1/E1 が正しく機能していない場合は 、T1/E1 のトラブルシューティングを行う必要があります。

- 3. モデムが予期されているとおりに発信していると思われる場合は、発信先電話番号が正しい かどうかを確認します。ハンドセットを使用して着信番号をコールします。手動コールが着 信番号に到達できる場合は、リモート モデムからの応答トーン(ABT)を待ちます。 コー ルに応答がない場合や ABT が聞こえない場合は、受信モデムが自動応答に設定されていな い可能性があります。ほとんどのモデムに自動応答を指示するコマンドはATS0=1です。受 信側モデムを初期化するか、デバッグする必要がある場合があります。受信側モデムが Cisco ルータに接続している場合は、詳細については『モデムとルータ間の接続ガイド』を 参照してください。モデムを確認し、必要に応じて交換します。
- 4. 手動コールが当該回線で通常の電話機に到達しない場合は、着信側施設の別の(確認済みの 良好な)回線を使用してみます。正常に接続したら、着信側モデムに接続する電話回線の検 査を電話会社に依頼します。
- 5. 長距離コールの場合、発信元で別の(確認済みの良好な)長距離番号を試してみます。この 番号で通話できる場合は、着信側施設または回線が長距離コールを受信するようにプロビジ ョニングされていない可能性があります。発信側(CAS)回線が他の長距離番号に到達でき ない場合は、長距離コールが有効になっていない可能性があります。別の長距離通話会社で 10-10 コードを試行します。
- 6. 非同期モデムが trainup していることを確認します。非同期モデムが trainup していない場合

は、手動で番号に発信して静かに待ちます。他の要素が trainup と干渉している可能性があ ります。着信側モデムと、そのモデムに接続している DTE の間のケーブルに問題がある可 能性があります。trainup が失敗する場合、回線の問題または互換性がない問題が原因であ る可能性があります。場合によっては、モデムをそれほど速くない速度に制限するように調 整することで、モデムを修復できます。この手法の例として、シスコのテスト システムの 1 つに接続してみます。

at

OK

次に、スタティック ラボにダイヤルインします。

at

OK atdt914085703932

NO CARRIER

標準接続が失敗したように見えます。この場合、回線に雑音があるため、次のコマンドを使用して、モデムを工場出荷時の初期状態(&f)に設定し、スピーカーをオンにし(m1)、 モデム速度を 28.8(S56=28800)に制限します。

#### at&fs56=28800

OK

次に再度ダイヤルします。

atdt914085703932 CONNECT 28800/ARQ

Welcome! Please login with username cisco, password cisco, and type the appropriate commands for your test:

ppp - to start ppp
slip - to start slip
arap - to start arap

access-3 line 29 MICA V.90 modems

User Access Verification

Username: **cisco** Password:

access-3>

- 7. データが転送されていることを確認します。Return キーを数回押して、データがリモート システムとローカルセッションの間で送受信されるかどうかを確認します。データが転送されない場合は、リモート非同期モデムがリモート DTE と通信しようとしたときにケーブル または信号の問題が発生している可能性があります。デバッグを行い、必要に応じて交換します。
- 入力データに対してもう一方の側から適切な応答がある場合は、モデム接続が機能しています。

### <u>PRI 非DDRコール</u>

PRI 非 DDR コールアウトを実行するには、次の手順を実行します。

 PRI 非同期モデム非 DDR コールアウトを診断し、次のコマンドを使用してから、コール発信を試行します。
 ビジー状態のシステムでデバッグを実行すると、CPU への過負荷 またはコンソール バッファのオーバーランが原因でルータがクラッシュすることがありま router# debug modem router# debug modem csm router# debug isdn q931 router# debug isdn

2. AT コマンドを入力し、OK 応答が表示されることを確認します。OK 応答が表示されない場 合は、AT&F コマンドを入力します。AT コマンドを再度入力し、OK 応答が表示されること を確認します。OK 応答が表示される場合、modemcap の初期化が必要である可能性があり ます。このためには modem autoconfigure type xxx コマンドを使用します (xxx はモデム タ イプです)。それでもまだ OK 応答が表示されない場合は、モデム モジュールに問題があ ると考えられます。手動でダイヤル開始することでモデムがコール発信できることを確認し ます。リモート エンドが応答しない場合は、モデムからコールが発信されていることを確 認するため、ATDT <number> コマンドを使用してローカル番号に手動で発信し、呼び出し |**音を聞きます。**コールが発信されない場合は、ISDN の問題が発生している可能性がありま す。BRI で ISDN の障害が最初に疑われる場合は、常に show isdn status からの出力をチェ ックしてください。ここで注意する重要な点は、レイヤ1が Active であり、レイヤ2が MULTIPLE FRAME ESTABLISHED の状態にあるということです。この出力の解釈と修正 の方法については、「<u>show isdn status 出力の解釈」を参照してください。</u>ISDN 発信コー ルの場合、debug isdn g931 および debug isdn events が最適なツールです。幸い、発信コ ールのデバッグは着信コールのデバッグと非常によく似ています。コールが成功すると通常 は次のようになります。

\*Mar 20 21:07:45.025: ISDN SE0:23: Event: Call to 5553759 at 64 Kb/s

\*Mar 20 21:07:45.033: ISDN SE0:23: TX -> SETUP pd = 8 callref = 0x2C \*Mar 20 21:07:45.037: Bearer Capability i = 0x8890 \*Mar 20 21:07:45.041: Channel ID i = 0x83\*Mar 20 21:07:45.041: Keypad Facility i = 0x35353533373539 \*Mar 20 21:07:45.141: ISDN SE0:23: RX <- CALL\_PROC pd = 8 callref = 0xAC \*Mar 20 21:07:45.145: Channel ID i = 0x89 \*Mar 20 21:07:45.157: ISDN SE0:23: received HOST\_PROCEEDING Channel ID i = 0x0101\*Mar 20 21:07:45.161: -----Channel ID i = 0x89\*Mar 20 21:07:45.313: ISDN SE0:23: RX <- CONNECT pd = 8 callref = 0xAC \*Mar 20 21:07:45.325: ISDN SE0:23: received HOST\_CONNECT

CONNECT メッセージは、成功を示す主要なインジケータであることに注意してください。 CONNECT を受信しない場合は、DISCONNECT または RELEASE\_COMP (解放完了)メ ッセージとその後に理由種別コードが表示されます。

\*Mar 20 22:11:03.212: ISDN SE0:23: RX <- RELEASE\_COMP pd = 8 callref = 0x8F

Cause i = 0x8295 - Call rejected \*Mar 20 22:11:03.216:

この理由種別は2つのことを示しています。4 バイトまたは6 バイト値の第2 バイトは、エ ンドツーエンドのコール パス内のどこから DISCONNECT または RELEASE\_COMP を受信 したかを示しています。これを問題の特定に役立てることができます。第3バイトおよび第 4 バイトは、障害の実際の理由を示しています。それぞれの値の意味については、「<del>表</del> 9」 を参照してください。

3. モデムが予期されているとおりに発信していると思われる場合は、発信先電話番号が正しい かどうかを確認します。ハンドセットを使用して着信番号をコールします。手動コールが着 信番号に到達できる場合は、リモート モデムからの応答トーン(ABT)を待ちます。 コー ルに応答がない場合や ABT が聞こえない場合は、受信モデムが自動応答に設定されていな

す。

い可能性があります。ほとんどのモデムに自動応答を指示するコマンドはATS0=1です。受 信側モデムを初期化するか、デバッグする必要がある場合があります。受信側モデムが Cisco ルータに接続している場合は、詳細については『<u>モデムとルータ間の接続ガイド』を</u> 参照してください。モデムを確認し、必要に応じて交換します。

- 4. 手動コールが当該回線で通常の電話機に到達しない場合は、着信側施設の別の(確認済みの 良好な)回線を使用してみます。正常に接続したら、着信側モデムに接続する電話回線の検 査を電話会社に依頼します。
- 5. 長距離コールの場合、発信元で別の(確認済みの良好な)長距離番号を試してみます。この 番号で通話できる場合は、着信側施設または回線が長距離コールを受信するようにプロビジ ョニングされていない可能性があります。発信側(BRI)回線が他の長距離番号に到達でき ない場合は、長距離コールが有効になっていない可能性があります。別の長距離通話会社で 10-10 コードを試行します。
- 6. 非同期モデムが trainup していることを確認します。非同期モデムが trainup していない場合 は、手動で番号に発信して静かに待ちます。他の要素が trainup と干渉している可能性があ ります。着信側モデムと、そのモデムに接続している DTE の間のケーブルに問題がある可 能性があります。trainup が失敗する場合、回線の問題または互換性がない問題が原因であ る可能性があります。場合によっては、モデムをそれほど速くない速度に制限するように調 整することで、モデムを修復できます。この手法の例として、シスコのテスト システムの 1 つに接続してみます。

```
at
OK
```

次に、スタティック ラボにダイヤルインします。

at

OK

atdt914085703932

NO CARRIER

標準接続が失敗したように見えます。この場合、回線に雑音があるため、次のコマンドを使 用して、モデムを工場出荷時の初期状態(&f)に設定し、スピーカーをオンにし(m1)、 モデム速度を 28.8(S56=28800)に制限します。

at&fs56=28800

OK

次に再度ダイヤルします。

atdt914085703932

CONNECT 28800/ARQ

Welcome! Please login with username cisco, password cisco, and type the appropriate commands for your test:

ppp - to start ppp slip - to start slip arap - to start arap

access-3 line 29 MICA V.90 modems

User Access Verification

Username: **cisco** Password:

access-3>

7. データが転送されていることを確認します。Return キーを数回押して、データがリモート システムとローカルセッションの間で送受信されるかどうかを確認します。データが転送されない場合は、リモート非同期モデムがリモート DTE と通信しようとしたときにケーブル または信号の問題が発生している可能性があります。デバッグを行い、必要に応じて交換します。

入力データに対してもう一方の側から適切な応答がある場合は、モデム接続が機能しています。

### BRI 非 DDR コールアウト

この機能は、Cisco IOS ソフトウェア リリース 12.0(3)T 以降が稼働する Cisco 3640 プラットフォームでのみ動作します。この機能には、BRI ネットワーク モジュールの最新のハードウェア リビジョンが必要です。これは WAN インターフェイス カード(WIC)では機能しません。

 PRI 非同期モデム非 DDR コールアウトを診断し、次のコマンドを使用してから、コール発信を試行します。
 ビジー状態のシステムでデバッグを実行すると、CPU への過負荷 またはコンソール バッファのオーバーランが原因でルータがクラッシュすることがあります。
 router# debug modem
 router# debug modem csm
 router# debug isdn q931
 router# debug isdn

- 2. AT コマンドを入力し、OK 応答が表示されることを確認します。AT コマンドを入力し、 OK 応答が表示されることを確認します。OK 応答が表示されない場合は、AT&F コマンド を入力します。AT コマンドを再度入力し、OK 応答が表示されることを確認します。OK 応 答が表示される場合、modemcap の初期化が必要である可能性があります。このためには modem autoconfigure type xxx コマンドを使用します(xxx はモデム タイプです)。それで もまだ OK 応答が表示されない場合は、モデム モジュールに問題があると考えられます。 手動でダイヤル開始することでモデムがコール発信できることを確認します。リモート エ ンドが応答しない場合は、モデムからコールが発信されていることを確認するため、ATDT <number> コマンドを使用してローカル番号に手動で発信し、呼び出し音を聞きます。コー ルが発信されない場合は、ISDN の問題が発生している可能性があります。BRI で ISDN の 障害が最初に疑われる場合は、常に show isdn status からの出力をチェックしてください。 ここで注意する重要な点は、レイヤ1が Active であり、レイヤ2が MULTIPLE FRAME ESTABLISHED の状態にあるということです。この出力の解釈と修正 の方法については、「show isdn status 出力の解釈」を参照してください。ISDN 発信コー ルの場合、debug isdn q931 および debug isdn events が最適なツールです。幸い、発信コ ールのデバッグは着信コールのデバッグと非常によく似ています。コールが成功すると通常 は次のようになります。 \*Mar 20 21:07:45.025: ISDN BR0: Event: Call to 5553759 at 64 Kb/s \*Mar 20 21:07:45.033: ISDN BR0: TX -> SETUP pd = 8 callref = 0x2C \*Mar 20 21:07:45.037: Bearer Capability i = 0x8890 \*Mar 20 21:07:45.041: Channel ID i = 0x83Keypad Facility i = 0x35353533373539 \*Mar 20 21:07:45.041: \*Mar 20 21:07:45.141: ISDN BR0: RX <- CALL\_PROC pd = 8 callref = 0xAC
  - \*Mar 20 21:07:45.145: Channel ID i = 0x89
  - \*Mar 20 21:07:45.157: ISDN BR0: received HOST\_PROCEEDING
  - Channel ID i =  $0 \times 0101$
  - \*Mar 20 21:07:45.161: -----

```
Channel ID i = 0x89
```

\*Mar 20 21:07:45.313: ISDN BR0: RX <- CONNECT pd = 8 callref = 0xAC \*Mar 20 21:07:45.325: ISDN BR0: received HOST\_CONNECT

CONNECT メッセージは、成功を示す主要なインジケータであることに注意してください。 CONNECT を受信しない場合は、DISCONNECT または RELEASE\_COMP (解放完了)メ ッセージとその後に理由種別コードが表示されます。

\*Mar 20 22:11:03.212: ISDN BR0: RX <- RELEASE\_COMP pd = 8 callref = 0x8F \*Mar 20 22:11:03.216: Cause i = 0x8295 - Call rejected この理由種別は 2 つのことを示しています。4 バイトまたは 6 バイト値の第 2 バイトは、エ ンドツーエンドのコール パス内のどこから DISCONNECT または RELEASE\_COMP を受信 したかを示しています。これを問題の特定に役立てることができます。第 3 バイトおよび第 4 バイトは、障害の実際の理由を示しています。それぞれの値の意味については、「<u>表 9」</u> を参照してください。

- 3. モデムが予期されているとおりに発信していると思われる場合は、発信先電話番号が正しい かどうかを確認します。ハンドセットを使用して着信番号をコールします。手動コールが着 信番号に到達できる場合は、リモート モデムからの応答トーン(ABT)を待ちます。 コー ルに応答がない場合や ABT が聞こえない場合は、受信モデムが自動応答に設定されていな い可能性があります。ほとんどのモデムに自動応答を指示するコマンドはATS0=1です。受 信側モデムを初期化するか、デバッグする必要がある場合があります。受信側モデムが Cisco ルータに接続している場合は、詳細については『モデムとルータ間の接続ガイド』を 参照してください。モデムを確認し、必要に応じて交換します。
- 4. 手動コールが当該回線で通常の電話機に到達しない場合は、着信側施設の別の(確認済みの 良好な)回線を使用してみます。正常に接続したら、着信側モデムに接続する電話回線の検 査を電話会社に依頼します。
- 5. 長距離コールの場合、発信元で別の(確認済みの良好な)長距離番号を試してみます。この 番号で通話できる場合は、着信側施設または回線が長距離コールを受信するようにプロビジ ョニングされていない可能性があります。発信側(BRI)回線が他の長距離番号に到達でき ない場合は、長距離コールが有効になっていない可能性があります。別の長距離通話会社で 10-10 コードを試行します。
- 6. 非同期モデムが trainup していることを確認します。非同期モデムが trainup していない場合 は、手動で番号に発信して静かに待ちます。他の要素が trainup と干渉している可能性があ ります。着信側モデムと、そのモデムに接続している DTE の間のケーブルに問題がある可 能性があります。trainup が失敗する場合、回線の問題または互換性がない問題が原因であ る可能性があります。場合によっては、モデムをそれほど速くない速度に制限するように調 整することで、モデムを修復できます。この手法の例として、シスコのテスト システムの 1 つに接続してみます。

at OK

次に、スタティック ラボにダイヤルインします。

at OK

atdt914085703932

NO CARRIER

標準接続が失敗したように見えます。この場合、回線に雑音があるため、次のコマンドを使 用して、モデムを工場出荷時の初期状態(**&F)に設定し、スピーカーをオンにし(m1**)、 モデム速度を 28.8(**S56=28800**)に制限します。

at&fs56=28800 <sup>OK</sup> 次に再度ダイヤルします。 atdt914085703932 CONNECT 28800/ARQ Welcome! Please login with username cisco, password cisco, and type the appropriate commands for your test: ppp - to start ppp slip - to start slip arap - to start arap access-3 line 29 MICA V.90 modems User Access Verification Username: cisco Password:

access-3>

7. データが転送されていることを確認します。Return キーを数回押して、データがリモート システムとローカルセッションの間で送受信されるかどうかを確認します。データが転送されない場合は、リモート非同期モデムがリモート DTE と通信しようとしたときにケーブル または信号の問題が発生している可能性があります。デバッグを行い、必要に応じて交換します。

入力データに対してもう一方の側から適切な応答がある場合は、モデム接続が機能しています。

## <u>一般的な問題</u>

### <u>デバッグセッションの確立</u>

ここまでの時点で、モデムは接続され trainup されています。次に、トラフィックが正しく送受 信されているかどうかを調べます。

コールを受信している回線に autoselect ppp を設定していて、非同期インターフェイスに async mode interactive を設定している場合は、debug modem コマンドを使用して自動選択処理を確認 します。トラフィックが非同期回線を経由して着信すると、アクセス サーバはトラフィックを調 べ、トラフィックがキャラクタ ベースかパケット ベースかを判断します。次に、アクセス サー バはこの判断に応じて、PPP セッションを開始するか、または回線上で exec セッションを維持 します。

PPP の着信 LCP パケットによる正常な自動選択シーケンスは次のようになります。

\*Mar 1 21:34:56.958: TTY1: DSR came up \*Mar 1 21:34:56.962: tty1: Modem: IDLE->READY 1 21:34:56.970: TTY1: EXEC creation \*Mar \*Mar 1 21:34:56.978: TTY1: set timer type 10, 30 seconds \*Mar 1 21:34:59.722: TTY1: Autoselect(2) sample 7E (See Note 1) \*Mar 1 21:34:59.726: TTY1: Autoselect(2) sample 7EFF \*Mar 1 21:34:59.730: TTY1: Autoselect(2) sample 7EFF7D \*Mar 1 21:34:59.730: TTY1: Autoselect(2) sample 7EFF7D23 \*Mar 1 21:34:59.734: TTY1 Autoselect cmd: ppp negotiate (See Note 2) 1 21:34:59.746: TTY1: EXEC creation \*Mar \*Mar 1 21:34:59.746: TTY1: create timer type 1, 600 seconds \*Mar 1 21:34:59.794: TTY1: destroy timer type 1 (OK) \*Mar 1 21:34:59.794: TTY1: destroy timer type 0

\*Mar 1 21:35:01.798: %LINK-3-UPDOWN: Interface Async1, changed state to up (See Note 3)

注1:着信トラフィックは 16 進数の形式で表示されます。これは、ビットが ASCII 文字かパケットの要素かどうかにかかわらず、回線経由で着信するビットに基づいています。この例に示されているビットは、LCP パケットに対して適切です。それ以外のビットはすべて、不正なパケットまたは文字トラフィックです。

**注 2**:着信トラフィックが実際に LCP パケットであると判断されたため、アクセス サーバにより PPP ネゴシエーション プロセスが開始されます。

**注 3**:非同期インターフェイスの状態が *up* に変わり、PPP ネゴシエーション(表示されていま せん)が開始されます。

コールが PPP セッションで、非同期インターフェイスに async mode dedicated が設定されてい る場合は、debug ppp negotiation コマンドを使用して、リモート エンドから到着する設定要求パ ケットがあるかどうかを確認します。デバッグではこれらが CONFREQ と表示されます。着信お よび発信の両方の PPP パケットが観測される場合は、「<u>PPP のトラブルシューティング</u>」を参 照してください。それ以外の場合は、コールの発信元である端末からキャラクタモード(または 「exec」)セッション(つまり、非 PPP セッション)で接続します。

注:受信側が非同期インターフェイスの下にasync modem dedicatedと表示している場合、 execダイヤルインはランダムなASCII文字が表示されるだけです。PPP 機能を有効にしたままで ターミナル セッションを許可するには、非同期インターフェイス設定コマンド async mode interactive を使用します。関連する回線の設定で、autoselect pppコマンドを使用します。

モデムがターミナル セッションと接続していて、データがまったく到達しない場合は、次の点を 確認してください。

| 考えられる原<br>因               | 推奨される対策                                                                                                    |
|---------------------------|----------------------------------------------------------------------------------------------------|
| モデム速度の<br>設定が固定さ<br>れていない | <ol> <li>アクセス サーバまたはルータで<br/>show line exec コマンドを使用しま<br/>す。補助ポートの出力は、現在設<br/>定されている Tx および Rx の速度<br/>を示します。show line コマンドの<br/>出力の詳細については、「debug<br/>コマンドの使用方法」を参照して<br/>ください。</li> <li>回線が正しい速度に設定されてい<br/>ない場合は、speed 回線設定コマ<br/>ンドを使用し、アクセス サーバま<br/>たはルータの回線の回線速度を設<br/>定します。モデムと、アクセス サ<br/>ーバまたはルータのポートとの間<br/>で共通の最高速度に設定します。<br/>端末のボー レートを設定するには<br/>、speed 回線設定コマンドを使用<br/>します。このコマンドは、送信<br/>(端末へ)と受信(端末から)の</li> </ol> |

表4:モデムがデータを送信または受信できない場合

|                  | 両方の速度を設定します。 <b>構文</b><br>: <b>speed</b> <i>bps</i> 構文の説明: <i>bps?</i> ビ<br>ット/秒 ( bps ) でのボーレート。<br>デフォルトは 9600 bps です。 <b>例</b><br>: 次の例は、Cisco 2509 アクセス<br>サーバの回線 1 および 2 を 115200<br>bps に設定します。line 1 2 speed<br>115200 注:何らかの理由でフロー<br>制御を使用できない場合は、回線<br>速度を9600 bpsに制限してくださ<br>い。これ以上速い速度の場合、デ<br>ータが失われる可能性があります |
|------------------|----------------------------------------------------------------------------------------------------|
|                  | 。<br>3. 再度 show line exec コマンドを使<br>用し、回線速度が望ましい値に設<br>定されたことを確認します。<br>4. アクセス サーバまたはルータの回<br>線が望ましい速度に設定されてい<br>ることを確認したら、その回線を<br>経由してモデムへの <u>リバース</u><br><u>Telnet セッションを開始します。</u><br>詳細については、「 <u>リバース</u><br><u>Telnet の設定</u> 」を参照してくださ                                                                           |
|                  | 5. 使用しているモデム用の lock DTE<br>speed コマンドを含むモデム コマ<br>ンド文字列を使用します。設定コ<br>マンドの正確な構文については、<br>使用中のモデムのドキュメントを<br>参照してください。 注:lock DTE<br>speedコマンドは、port rate<br>adjustまたはbufferedモードとも呼<br>ばれて、モデムによるエラー訂正<br>の処理方法に関連することがよく<br>あります。このコマンドはモデム<br>によって大きく異なります。モデ                                                             |
| ハードウェア<br>フロー制御が | ム速度をロックすることにより、<br>モデムは Cisco アクセス サーバま<br>たはルータに対して、常に Cisco<br>補助ポートに設定された速度で通<br>信します。このコマンドを使用し<br>ない場合、モデムはデータ リンク<br>(電話回線)の速度に戻ります。<br>アクセス サーバに設定された速度<br>では通信しません。<br>1. show line aux-line-number exec コ<br>マンドを使用し、Capabilities フィ                                                                              |

|                               | ロー制御を設定します。オプショ<br>ンのキーワードは方向を指定しま<br>す。inを指定すると、ソフトウェ<br>アは接続デバイスからのフロー制<br>御を受信します。outを指定すると<br>、ソフトウェアはフロー制御情報<br>を接続デバイスに送信します。方<br>向を指定しない場合は両方向と見<br>なされます。ハードウェア フロー<br>制御の詳細については、ルータに<br>付属しているハードウェアのマニ<br>ュアルを参照してください。例<br>:次の例は、回線7でハードウェ<br>アフロー制御を設定します。line 7<br>flowcontrol hardware 注:何らかの<br>理由でフロー制御を使用できない<br>場合は、回線速度を9600 bpsに制<br>限してください。これ以上速い速<br>度の場合、データが失われる可能<br>性があります。<br>3. アクセス サーバまたはルータの回<br>線でハードウェア フロー制御を有<br>効にした後、その回線を経由して<br>モデムへのリバース Telnet セッシ<br>ョンを開始します。詳細について<br>は、「リバース Telnet セッシ<br>ョンを開始します。詳細について<br>は、「リバース Telnet セッシ<br>ョンを開始します。詳細について<br>は、「リバース Telnet セッシ<br>コマンドを含むモデム コマン<br>ド文字列を使用します。このコマ<br>ンドにより、モデムは Cisco アク<br>セス サーバまたはルータと同じフ<br>ロー制御方式(つまり、ハードウ<br>ェア フロー制御)を使用します。<br>設定コマンドの正確な構文につい |
|-------------------------------|----------------------------------------------------------------------------------------------------|
|                               | 設定コマンドの正確な構文につい<br>ては、使用中のモデムのドキュメ<br>ントを参照してください。                                                                                                    |
| 誤った dialer<br>map コマンド<br>の設定 | <ol> <li>1. show running-config privileged exec<br/>コマンドを使用してルータの設定<br/>を表示します。dialer map コマン<br/>ドのエントリを調べ、broadcast キ<br/>ーワードが指定されているかどう<br/>かを調べます。</li> <li>2. キーワードがない場合は設定に追<br/>加します。構文: dialer map<br/>protocol next-hop-address [name<br/>hostname] [broadcast] [dial-string]</li> </ol>                                                                                                    |

|                         | 「傳义い説明: <i>protocol:</i> イッヒンク <br>の計会したるプロレフリマユ |  |
|-------------------------|--------------------------------------------------|--|
|                         | リンズ インシン シング シング シング シング シング シング シング シング シング     |  |
|                         | IP、IPX、ノリッシ、のよびステッ<br>プショットかく選択するキャナ             |  |
|                         | ノンヨットから選択でさます。                                   |  |
|                         | next-nop-address:相手サイトの非                         |  |
|                         | 同期インターノエイスのフロトコ                                  |  |
|                         | ルアドレスです。name                                     |  |
|                         | hostname: PPP 認証で使用される                           |  |
|                         | 必須バラメータです。タイヤラマ                                  |  |
|                         | ップの作成対象となるリモート サ                                 |  |
|                         | イトの名前を指定します。この名                                  |  |
|                         | 前は大文字小文字が区別され、リ                                  |  |
|                         | モート ルータのホスト名と一致す                                 |  |
|                         | る必要があります。broadcast:リ                             |  |
|                         | モート接続先に転送されるパケッ                                  |  |
|                         | ト(IP RIPやIPX RIP/SAPのアップ                         |  |
|                         | デートなど)をブロードキャスト                                  |  |
|                         | するオプションのキーワード。ス                                  |  |
|                         | タティック ルーティングの設定例                                 |  |
|                         | では、ルーティング アップデート                                 |  |
|                         | は必要とされておらず、broadcast                             |  |
|                         | キーワードは省略されています。                                  |  |
|                         | <i>dial-string</i> :リモート サイトの電話                  |  |
|                         | 番号です。アクセス コード(外線                                 |  |
|                         | につなぐための 9、国際局番、市内                                |  |
|                         | 局番など)をすべて含める必要が                                  |  |
|                         | あります。                                            |  |
|                         | 3. dialer map コマンドで止しいネク                         |  |
|                         | 人下ホッノ アドレスを指定してい                                 |  |
|                         | ることを唯認しまり。                                       |  |
|                         | 4. ネクストホック アトレスが止して<br>たい場合は dialar man コフンド     |  |
|                         | ない場合は、ulaier map コマント<br>を使用して亦再します              |  |
|                         | で使用して変更しより。<br>5 dialor man コマンド内にあろ他の           |  |
|                         | う. unlet map コマンド内にのる他の<br>すべてのオプションが 使田して       |  |
|                         | 9、てのカテションガ、 反用して                                 |  |
|                         | 定されていることを確認します                                   |  |
|                         | ダイヤラ マップの設定の詳細については                              |  |
|                         | 、『Cisco IOS Wide-Area Networking 設               |  |
|                         | 定ガイド』および『Wide-Area                               |  |
|                         | Networking コマンド リファレンス』を                         |  |
|                         | 参照してください。                                        |  |
| 2 2 2 3 - 1 - 1 - 2 3   | ダイヤリングモデムが稼働状態にあり、                               |  |
| タイヤリンク  <br> エゴ / に 胆 ナ | 止しいホートに催実に接続していること <br> を確認」ます。ロビポートに拉结」てい       |  |
| てナムに                    | ´ω唯恥しま 9 。 回し小一下に按続しくい  <br>  ろ別のモデムが動作していスかどふかを |  |
|                         | 部べます。                                            |  |
| 1                       |                                                  |  |

一般に、着信 exec セッションのデバッグは主として次のカテゴリに分けられます。

- •ダイヤルアップ クライアントに exec プロンプトが返されない場合。表 17-2 を参照。
- •ダイヤルアップ セッションに「無意味な文字」が表示される場合。 表 17-3 を参照。
- ・ダイヤルアップが既存のセッションで開く場合。表 17-4 を参照。
- ・ダイヤルアップ受信モデムが正常に接続解除しない場合。表 17-5 を参照。

## 表 5ダイヤルアップ クライアントに exec プロンプトが返されない場合

| 老えられる原因                                                                                          | 推過される対策                                                                                                    |
|--------------------------------------------------------------------------------------------------|----------------------------------------------------------------------------------------------------|
|                                                                                                  |                                                                                                    |
| 自動選択が回線で有効になって<br>いる                                                                             | Enter キーを押して<br>exec モードへのアクセ<br>スを試みます。                                                                                                    |
| no exec コマンドが回線に設定<br>されている                                                                      | <ol> <li>show line exec コ<br/>マンドを使用し、<br/>マンドを回え、<br/>マンドを回える回り、</li> <li>マイーする回線のしました。</li> <li>[Capabilities] フィールドに「exec<br/>suppressed」とたいで、</li> <li>マールドに「exec<br/>suppressed」かが示がが示い。</li> <li>こののでででついた。</li> <li>このののののののので、</li> <li>このののののののののののののののののののののののののののののののののののの</li></ol> |
| フロー制御が有効にされていな<br>いまたは、フロー制御が1つの<br>デバイス(DTEまたはDCE)で<br>のみ有効になっている。または<br>、フロー制御が誤って設定され<br>ている。 | 1. show line aux-line-<br>number exec コマ<br>ンドを使用し、<br>Capabilities フィ<br>ールドにある次の<br>記述を探します。<br>Capabilities:<br>Hardware<br>Flowcontrol In,<br>Hardware<br>Flowcontrol Out                                                                                                    |

| 詳細については「                |
|-------------------------|
| show line 出力の           |
|                         |
| ください。このフ                |
| ィールドにハード                |
| ウェア フロー制御               |
| に関する記述がな                |
| い場合、ハードウ                |
| ェア フロー制御が               |
| 回線で有効にされ                |
| ていません。アク                |
| セス サーバからモ               |
| デムへの接続につ                |
| いては、ハードウ                |
| ェア フロー制御を               |
| 使用することをお                |
| 勧めします。                  |
| show line コマン           |
| ドの出力の詳細に                |
| ついては、「                  |
| <u>debug コマンドの</u>      |
| <u>使用方法</u> 」を参照        |
| してください。                 |
| 2. 回線のハードウェ             |
| ア フロー制御を設               |
| 定するには、                  |
| flowcontrol             |
| hardware 回線設            |
| 定コマンドを使用                |
| します。例:次の                |
| 例は、回線7でハ                |
| ードウェアフロー                |
| 制御を設定します                |
| 。line 7                 |
| flowcontrol             |
| hardware 注: 何           |
| ちかの埋田でノロ                |
| 一制御を使用でさ                |
| るい物合は、凹級                |
|                         |
| 利限し ( くにさい              |
| 。 こ1・以上歴い歴              |
| 反い 場合、 テージ が たわち ス 可 出州 |
| リス1/1/② 川肥性 がおります       |
|                         |
| 5. ノンビス リーハま            |
| にはルースの凹線<br>でハードウェア フ   |
|                         |

|                       | ロー制御を有効に                                                                                                    |
|-----------------------|----------------------------------------------------------------------------------------------------|
|                       | ローはない。<br>ローな経<br>した経<br>しいした<br>した<br>した<br>した<br>した<br>した<br>した<br>した<br>した<br>した                                                                 |
|                       | を参照してくださ<br>い。<br>1. アクセス サーバま<br>たはルータで<br>show line exec コ<br>マンドを使用しま                                                                            |
| モデム速度の設定が固定されて<br>いない | <b>す。</b> 補助ポートの<br>出力は、現在設定<br>されている Tx お<br>よび Rx の速度を<br>示します。show<br>line コマンドの出<br>力の詳細について<br>は、15 章の「<br>debug コマンドの<br>使用方法」の項を<br>参照してください |
|                       | 。<br>2. 回線が正しい速度<br>に設定されていな                                                                                                    |

| い回をスー速。セルの速。ト、コまドへか度構構<br>る設用ーのをデサタでに末設をすく、と)設まの<br>は定しバ回設ムーの共設の定すたこ送受の定<br>のたどかが通定ボす回をの信信両しし<br>、まへのしーる線使コ((方ましいが通定がすのとに設用マ端端のす<br>のしし、ましに設用マ端端のす<br>のは、まpeed bps |  |
|----------------------------------------------------------------------------------------------------|--|
| <i>bps</i> : ビット/秒<br>(bps)単位のボーレ<br>ート デフォルト                                                                                                    |  |
| は 9600 bps です<br>。 <b>例</b> :次の例は、                                                                                                    |  |
| Cisco 2509 アクセ<br>ス サーバの回線 1<br>および 2 を                                                                                                    |  |
| 115200 bps に設<br>定します。l <b>ine 1 2</b>                                                                                                    |  |
| speed 115200 注<br>: <b>何らかの</b> 理由で                                                                                                    |  |
| フロー制御を使用<br>できない場合は、                                                                                                    |  |
| 回線速度を9600                                                                                                    |  |
| がすい。これ以上                                                                                                    |  |
| 速い速度の場合、                                                                                                    |  |
| テージが矢われる<br>可能性があります<br>。                                                                                                    |  |
| 。<br>3. 再度 show line<br>exec コマンドを                                                                                                    |  |
| 使用し、回線速度<br>が望ましい値に設                                                                                                    |  |
|                                                                                                    |  |

| 1                                            |
|----------------------------------------------|
| ウナわたことを座                                     |
| 止されんことを唯                                     |
| 認します。                                        |
|                                              |
| 4. / クセス サーハま                                |
| たはルータの回線                                     |
|                                              |
| が望ましい速度に                                     |
|                                              |
|                                              |
| │  とを確認したら、│                                 |
| スの同始も仅由し                                     |
| ての回線を栓田し                                     |
| てモデムへのリバ                                     |
|                                              |
| <u>ース Telnet セッシ</u>                         |
| ョンを開始します                                     |
| <u>コノを開始しより</u>                              |
| 。詳細については                                     |
|                                              |
| 、 ' <u>リハース</u>                              |
| Telpetの設定」を                                  |
|                                              |
| ∥ 参照してください ∥                                 |
|                                              |
| •                                            |
| ┃ 5 使用しているモデ                                 |
|                                              |
| ム用の lock DTE                                 |
|                                              |
|                                              |
| 含むモデム コマン                                    |
| ド고습지ちは田田                                     |
| トメ子列を使用し                                     |
| ます。設定コマン                                     |
|                                              |
| ドの止催な構文に                                     |
| ついてけ 使田山                                     |
|                                              |
| のモデムのドキュ                                     |
| いした全切して                                      |
| スノトを参照して                                     |
| ください。                                        |
|                                              |
|                                              |
| ∥マンドは、port rate │                            |
| adjustまたはbufferedモ                           |
|                                              |
| ∥ードとも呼はれ、モデ                                  |
| ┃」ムによるエラー訂正の  ┃                              |
|                                              |
| 処理力汰に関理9るこ                                   |
| ∥とがよくあります。こ │                                |
| のコマンドけモデムに                                   |
| $0 \rightarrow 1 \times 7$ Fig L) $\Delta k$ |
| よって大きく異なりま                                   |
| ਰ                                            |
|                                              |
| モデム速度をロックす                                   |
| ることにより モデム                                   |
|                                              |
| ILICISCO アクセス サー                             |
| 「またはルータに対し」                                  |
|                                              |
| ■ C、 吊に UISCO 佣助不                            |
| ┃ートに設定された速度 ┃                                |
| 「「「「「」」、「」、「」、「」、「」、「」、「」、「」、「」、「」、「」、「」     |
|                                              |
| ∥マンドを使用しない場 │                                |
| 今 モデトサデータ                                    |
|                                              |
| ∥ンク(電話回線)の速 │                                |
| 度に良ります アクセ                                   |
|                                              |
| ∥ ヘ                                          |
| 谏度では诵信しません                                   |
|                                              |

|                                   | o                                                                                                    |  |
|-----------------------------------|----------------------------------------------------------------------------------------------------|--|
| 表 6ダイヤルアップ セッションに「無意味な文字」が表示される場合 |                                                                                                    |  |
| 考えられる<br>原因                       | 推奨される対策                                                                                                    |  |
| モの定ない<br>を固い                      | <ol> <li>アクセスサーバまたはルータで show<br/>line exec コマンドを使用します。補<br/>助ポートの出力は、現在設定されてい<br/>る Tx および Rx の速度を示します。<br/>show line コマンドの出力の詳細につ<br/>いては、15 章の「debug コマンドの<br/>使用方法」の項を参照してください。</li> <li>回線が正しい速度に設定されていない<br/>場合は、speed 回線設定コマンドを使<br/>用し、アクセスサーバまたはルータ<br/>の回線の回線速度を設定します。モデ<br/>ムと、アクセスサーバまたはルータ<br/>のポートとの間で共通の最高速度に設<br/>定します。端末のボーレートを設定<br/>するには、speed 回線設定コマンドを<br/>使用します。このコマンドは、送信<br/>(端末へ)と受信(端末から)の両方<br/>の速度を設定します。構文:speed<br/>bps構文の説明: bps:ビット/秒<br/>(bps)単位のボーレート。デフォルト<br/>は 9600 bps です。例:次の例は、<br/>Cisco 2509 アクセスサーバの回線 1<br/>および 2 を 115200 bps に設定します。<br/>line 1 2 speed 115200 注:何らか<br/>の理由でフロー制御を使用できない場<br/>合は、回線速度を9600 bpsに制限し<br/>てください。これ以上速い速度の場合、<br/>データが失われる可能性があります。</li> <li>再度 show line exec コマンドを使用<br/>し、回線速度が望ましい値に設定され<br/>たことを確認します。</li> <li>アクセスサーバまたはルータの回線<br/>が望ましい速度に設定されていること<br/>を確認したら、その回線を経由してモ<br/>デムへのリバース Telnet セッション<br/>を開始します。詳細については、「リ<br/>バース Telnet の設定」を参照してく<br/>ださい。</li> <li>使用しているモデム用の lock DTE<br/>speed コマンドを含むモデム コマン<br/>ド文字列を使用します。設定コマンド</li> </ol> |  |

デムのドキュメントを参照してくださ い。

**注**: lock DTE speedコマンドは、port rate adjustまたはbuffered modeとも呼ばれます 。これは、モデムによるエラー訂正の処理 方法によく関連しています。このコマンド はモデムによって大きく異なります。 モデム速度をロックすることにより、モデ ムは Cisco アクセス サーバまたはルータに 対して、常に Cisco 補助ポートに設定され た速度で通信します。このコマンドを使用 しない場合、モデムはデータ リンク(電話 回線)の速度に戻ります。アクセス サーバ に設定された速度では通信しません。

症状:リモート ダイヤルイン セッションが、別のユーザによって開始された既存のセッション内 で開きます。つまり、ログイン プロンプトを取得するのではなく、ダイヤルイン ユーザには、別 のユーザによって確立されたセッションが表示されます(たとえば UNIX のコマンド プロンプト 、テキスト エディタ セッション、またはその他の実行中の交換などです)。

| 考えられる<br>原因                                   | 推奨される対策                                                                                                    |
|-----------------------------------------------|----------------------------------------------------------------------------------------------------|
| モデムが<br>DCD に対<br>して常定さ<br>れている               | <ol> <li>1.1つの CD に対してだけ、DCD がハイ<br/>になるようにモデムを再設定します。<br/>通常は &amp;C1 モデム コマンド文字列を<br/>使用しますが、ご使用のモデムに対応<br/>する正確な構文については、モデムの<br/>マニュアルを参照してください。</li> <li>2. no exec 回線設定コマンドを使用して<br/>、モデムが接続されているアクセス サ<br/>ーバ回線を設定する必要がある場合が<br/>あります。clear line 特権 EXEC コマ<br/>ンドで回線をクリアし、モデムとのリ<br/>バース Telnet セッションを開始して<br/>、DCD が CD に対してだけハイにな<br/>るようにモデムを再設定します。</li> <li>3. disconnect と入力して Telnet セッシ<br/>ョンを終了し、exec 回線設定コマン<br/>ドでアクセス サーバ回線を再設定しま<br/>す。</li> </ol> |
| アクセス サ<br>ーバタたた<br>ルータ制<br>デム制<br>イネってい<br>ない | 1. アクセス サーバまたはルータで show<br>line exec コマンドを使用します。<br>補助<br>ポートの出力の Modem のカラムには<br>inout または RlisCD と表示されます。<br>これは、アクセス サーバまたはルータ<br>の回線でモデム制御がイネーブルにな<br>っていることを示します。show line<br>の出力の詳細については、「debug コ                                                                                                    |

表 7ダイヤルアップ セッションが既存のセッションで開く場合

|           | <u>マンドの使用方法</u> 」を参照してくださ                          |
|-----------|----------------------------------------------------|
|           | い。                                                 |
|           | 2. modem inout 回線設定コマンドを使用                         |
|           | して、回線をモデム制御用に設定しま                                  |
|           | す。これで、アクセス サーバでモデム                                 |
|           | 制御が有効になります。                                        |
|           | <b>注:モデムの接続</b> に問題がある場合は、                         |
|           | modem ri-is-cdコマンドの代わりにmodem                       |
|           | inoutコマンドを使用してください。後者の                             |
|           | コマンドでは、回線で着信コールを受け取                                |
|           | ることだけしか許可しません。発信コール                                |
|           | は拒否されるため、モデムとの Telnet セッ                           |
|           | ションを催立してモデムを設定できなくな                                |
|           | ります。Modem ri-is-cd コインドを有効に<br>オス増ムは、必ずエゴノギエ曲に掛めして |
|           | 9る場合は、必9てナムガ止吊に俵形しく<br>いることを疎認したとで行ってください          |
|           |                                                    |
|           | 1. モテムとアクセス サーハまたはルーダ                              |
|           | 「「「「」」」」の「「」」」「「」」」「「」」「」」「」」「」」「」」「」」「」           |
|           | モテムがロール型 RJ-45 グーノルと<br>いいのう PD 05 アダプタナズ バーアルと    |
|           | MMOD DB-25 アダノタを通してアク                              |
|           | セスサーバまたはルータの補助ホート                                  |
|           | に接続されていることを確認します。                                  |
|           | Cisco では RJ-45 ボートについて、こ                           |
|           | のケーフル構成を推奨およびサポート                                  |
|           | しています。(これらのコネクタには                                  |
|           | 通常「Modem」というラベルが付い」                                |
|           | ています。)RJ-45 ケーブルには、次                               |
|           | の2つのタイプがあります。ストレー                                  |
| ケーブル接     | ト型とロール型です。RJ-45 ケーブル                               |
| 続に誤りが     | の 2 つの端子を並べると、8 個の色付                               |
| ある        | きのピンが双方の端子にあります色の                                  |
|           | 付いたピンの順番が両端で同一である                                  |
|           | 場合には、そのケーブルはストレート                                  |
|           | です。色の付いたピンの順番が両端で                                  |
|           | 反対であれば、それはロール型ケーブ                                  |
|           | ルになります。Cisco 2500/CS500 で                          |
|           | は、ロール型ケーブル(CAB-                                    |
|           | 500RJ)が標準です。                                       |
|           | 2. show line EXEC コマンドを使用して                        |
|           | │ ケーブル接続が正しいことを確認しま │                              |
|           | す。show line コマンド出力の説明は                             |
|           | 、「 <u>debug コマンドの使用方法</u> 」を参                      |
|           | 照してください。                                           |
| + ~ 4 / 1 |                                                    |

| 表8:ダイ | ヤルアップ受信モデムが正常に接続解除しない場 | 合 |
|-------|------------------------|---|
| オンクト  |                        |   |

| 考えられ<br>る原因 | 推奨される対策                     |
|-------------|-----------------------------|
| モデムが        | Hangup DTR modem コマンド文字列を入力 |
| DTR を検      | します。このコマンドは、DTR 信号が受信さ      |

|            | れなくなったらキャリアをドロップするよう                  |
|------------|---------------------------------------|
| 出してい<br>ない | にモデムに指示します。Haves 互換モデムで               |
|            | は、一般に &D3 文字列を使用して、モデム                |
|            | で Hangup DTR を設定します。このコマンド            |
|            | の正確な構文については、モデムのドキュメ                  |
|            | ントを参照してください。                          |
|            | 1. アクセス サーバまたはルータで show               |
|            | line exec コマンドを使用します。補助               |
|            | ポートの出力の [Modem] カラムには                 |
|            | inout または RlisCD と表示されます。             |
|            | これは、アクセス サーバまたはルータ                    |
|            | の回線でモデム制御がイネーブルになっ                    |
|            | ていることを示します。show line の出               |
|            | 力の詳細については、「 <u>debug コマンド</u>         |
| ルータま       | <u>の使用方法</u> 」を参照してください。              |
| たはアク       | 2. modem inout 回線設定コマンドを使用し           |
| セスサー       | て、回線をモデム制御用に設定します。                    |
| ハでモテ       | これで、アクセス サーバでモデム制御                    |
| 石前御刀       | が有効になります。                             |
| ない         | <b>注:モデム</b> の接続に問題がある場合は、            |
| φ. γ.      | modem dialinコマンドの代わりにmodem            |
|            | inoutコマンドを使用してください。後者のコ               |
|            | マンドでは、回線で着信コールを受け取るこ                  |
|            | とだけしか許可しません。発信コールは拒否                  |
|            | されるため、モデムとの Telnet セッションを             |
|            | 催立してモデムを設定できなくなります。                   |
|            | modem dialin コインドを有効にする場合は、           |
|            | 少9七ナム7 止吊に機能し(いることを催認<br>  ちょったってください |
|            | した上で行う(くたさい。                          |

### <u>原因コードのフィールド</u>

表9は、次の形式でデバッグ コマンドに表示される ISDN 原因コードのフィールドを示したものです。

フィ ール 値の説明 ド 0x これに続く値は 16 進数です。 8--ITU-T 標準符号化 y1 0—User 1—Private network serving local user 2—Public network serving local user 3—Transit network 4—Public network serving remote user y2 5—Private network serving remote user 7—International network A – インターネットワー キングポイントを超えるネットワーク 理由種別のクラス(上位側の 16 進数)。取り得 z1

i=0x y1 y2 z1 z2 [a1 a2]

表 9ISDN の原因コードのフィールド

|    | る値の詳細については、次の表を参照してくださ                             |
|----|----------------------------------------------------|
|    | い。                                                 |
| z2 | 理由種別の値(下位側の 16 進数)。取り得る値<br>の詳細については、次の表を参照してください。 |
| a1 | (オプション)診断フィールド。常に8です。                              |
| a2 | (オプション)診断フィールド。次のいずれか1<br>つの値をとります。0:不明1:永続的2:一時的  |

## <u>ISDN 原因値</u>

表 10 に、原因コードの第 3 バイトおよび第 4 バイトである原因情報要素の理由種別について、 最もよく見られるものをいくつか説明します。

### 表 10ISDN 原因值

| 原因                                                | 説明                                                                    |
|---------------------------------------------------|-----------------------------------------------------------------------|
| 未割り<br>当て番<br>号                                   | ISDN 番号は正しい形式でスイッチに送信さ<br>れました。しかし、番号がどの宛先装置にも<br>割り当てられていません。        |
| 正常な<br>コール<br>クリア                                 | 正常なコール クリアーが発生しました。                                                   |
| ユーザ<br>ビジー                                        | コールされたシステムが接続要求の確認応答<br>をしましたが、B チャネルがすべて使用中の<br>ためコールを受け入れることができません。 |
| ユーザ<br>応答な<br>し                                   | 宛先がコールに応答しないため接続を完了で<br>きません。                                         |
| No<br>answer<br>from<br>user<br>(user<br>alerted) | 宛先は接続要求に応答しますが、指示された<br>時間内に接続を完了できません。接続のリモ<br>ート端末に問題があります。         |
| コール<br>拒否                                         | 宛先はコールを受け入れる余地がありますが<br>、不明な理由のためコールを拒否しました。                          |
| 番号形<br>式が不<br>正                                   | 宛先アドレスが認識不可能な形式で表現され<br>ていたか、または宛先アドレスが不完全だっ<br>たため、接続を確立できませんでした。    |
| 正常、<br>詳細不<br>明                                   | 標準の原因が適用されないときの正常なイベ<br>ントの発生を報告します。操作は不要です。                          |
| No<br>circuit/c<br>hannel<br>availabl<br>e        | コールを受け付けるために使用可能な適切な<br>チャネルがないため、接続を確立できません<br>。                     |
| ネット<br>ワーク<br>故障                                  | ネットワークが正常に機能していない状態が<br>一定時間以上続いたため、宛先に到達できま<br>せん。今すぐ再接続しようとしても成功する  |

|                                                              | 可能性はほとんどありません。                                                                                                    |
|--------------------------------------------------------------|----------------------------------------------------------------------------------------------------|
| Request<br>ed<br>circuit/c<br>hannel<br>not<br>availabl<br>e | 不明な理由のため、リモート装置が要求され<br>たチャネルを提供できません。一時的な問題<br>である場合もあります。                                                              |
| 要求さ<br>れたフ<br>ァシリ<br>ティが<br>未登録                              | リモート装置は、登録されている場合のみ、<br>要求された補助サービスをサポートします。<br>多くの場合、これは長距離サービスへの参照<br>です。                                              |
| ベアラ<br>機能が<br>無許可                                            | ユーザはネットワークが提供する Bearer<br>Capability を要求しましたが、ユーザにはそ<br>の使用が許可されていません。登録の問題で<br>ある場合もあります。                               |
| 互換性<br>のない<br>宛先                                             | ISDN 以外の装置(アナログ回線など)への<br>接続が試行されたことを示します。                                                                               |
| Mandat<br>ory<br>informati<br>on<br>element<br>is<br>missing | 受信装置でメッセージを受信しましたが、必<br>須情報要素の1つが含まれていませんでした<br>。通常は D チャネルのエラーが原因です。こ<br>のエラーがシステム的に発生する場合は、<br>ISDN サービス プロバイダーに報告します。 |
| Invalid<br>informati<br>on<br>element<br>contents            | リモート装置でメッセージを受信しましたが<br>、情報要素に無効な情報が含まれています。<br>通常は D チャネルのエラーが原因です。                                                     |

ISDN コードと値の完全な情報については、ご使用の IOS バージョンの『*Cisco IOS Debug コマ* ンド リファレンス』の ISDN スイッチ コードと値に関する章を参照してください。

## <u>関連情報</u>

- Cisco IOS ダイヤル サービス クイック コンフィギュレーション ガイド
- Cisco IOS ダイヤル サービス コンフィギュレーション ガイド:ネットワーク サービス
- <u>Cisco IOS ダイヤル サービス コンフィギュレーション ガイド : Terminal Services</u>
- Cisco IOS ダイヤル サービス コマンド リファレンス
- ダイヤル ケース スタディの概要
- ・<u>テクノロジー ページへのアクセス</u>
- ・<u>テクニカル サポートとドキュメント Cisco Systems</u>